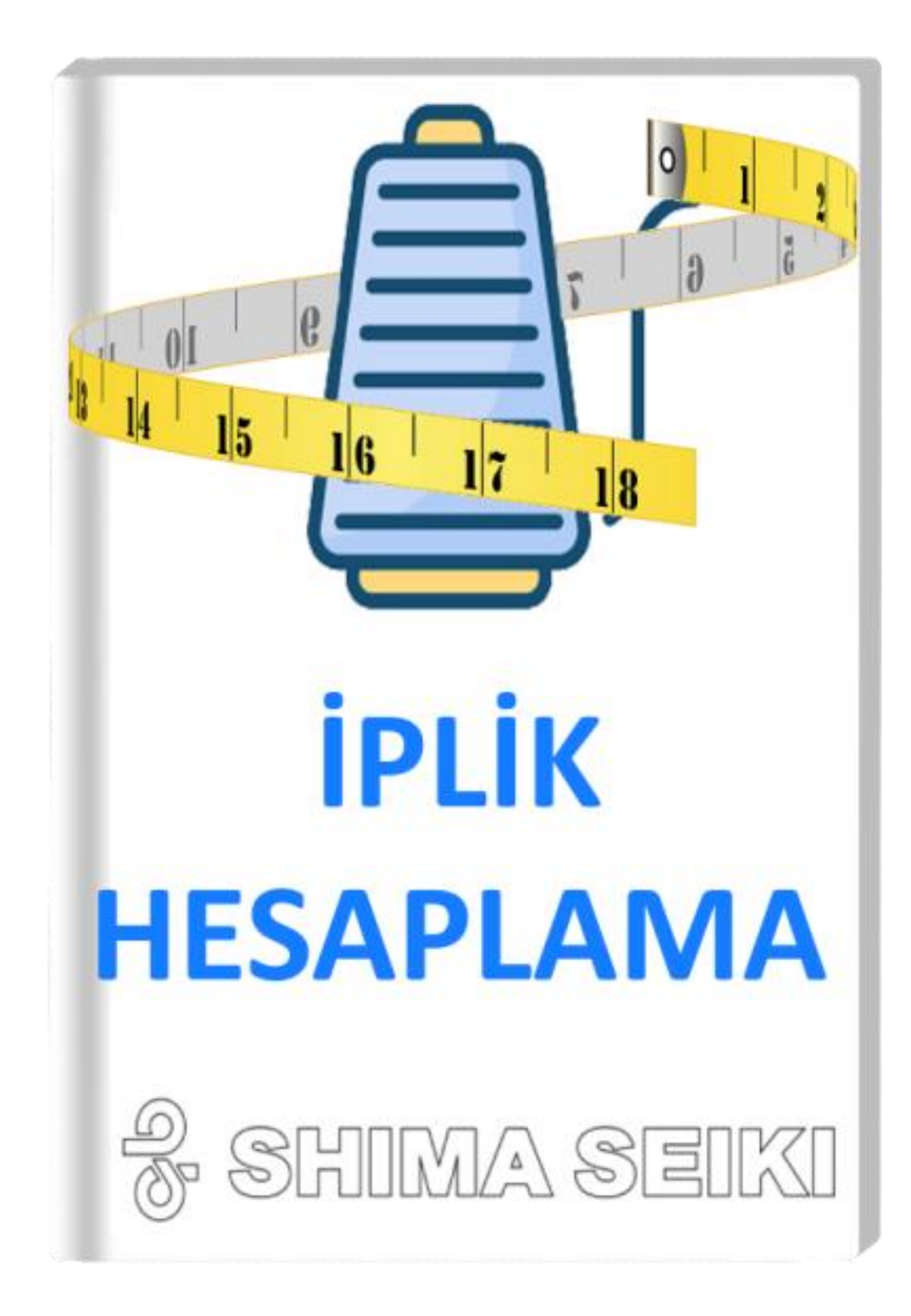

# APEX İLE İPLİK MİKTARI HESAPLAMA

1. Desenimizi hazırlayıp Option line çubuklarını her zaman yaptığımız gibi dolduruyoruz

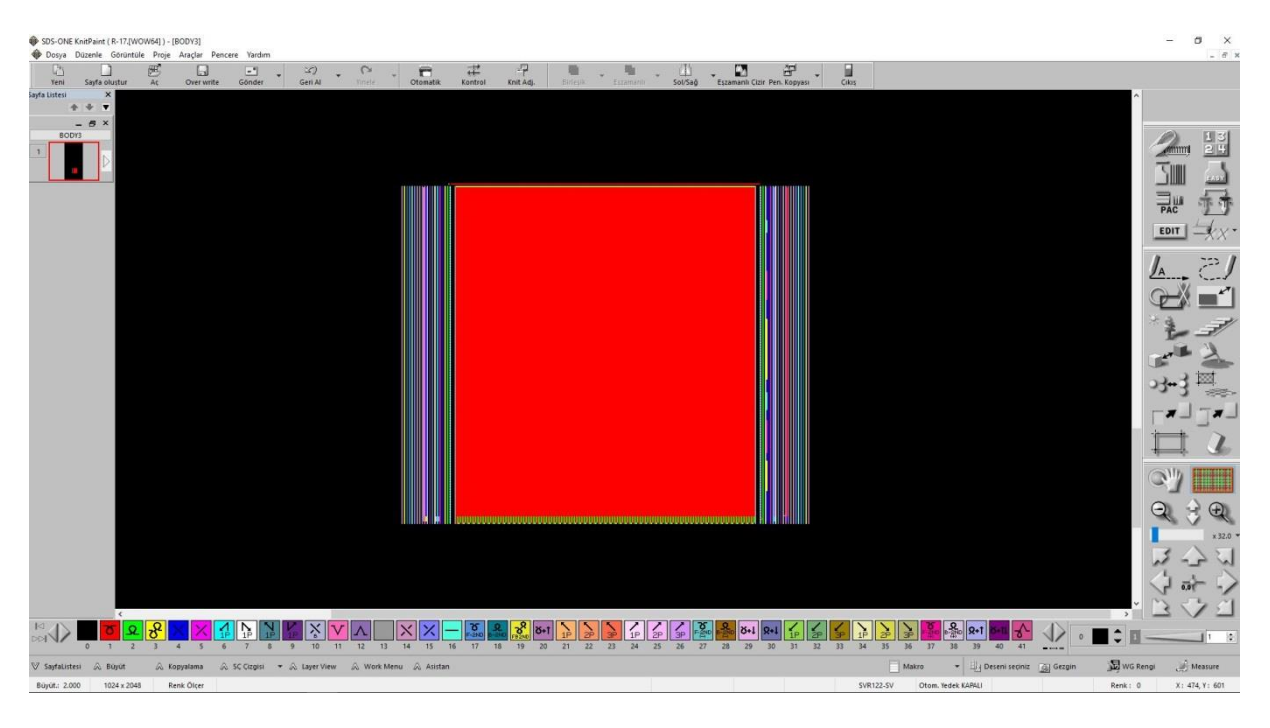

2. Eğer boyuna rapor kullanıyorsak bunu doğru bir şekilde veriyoruz

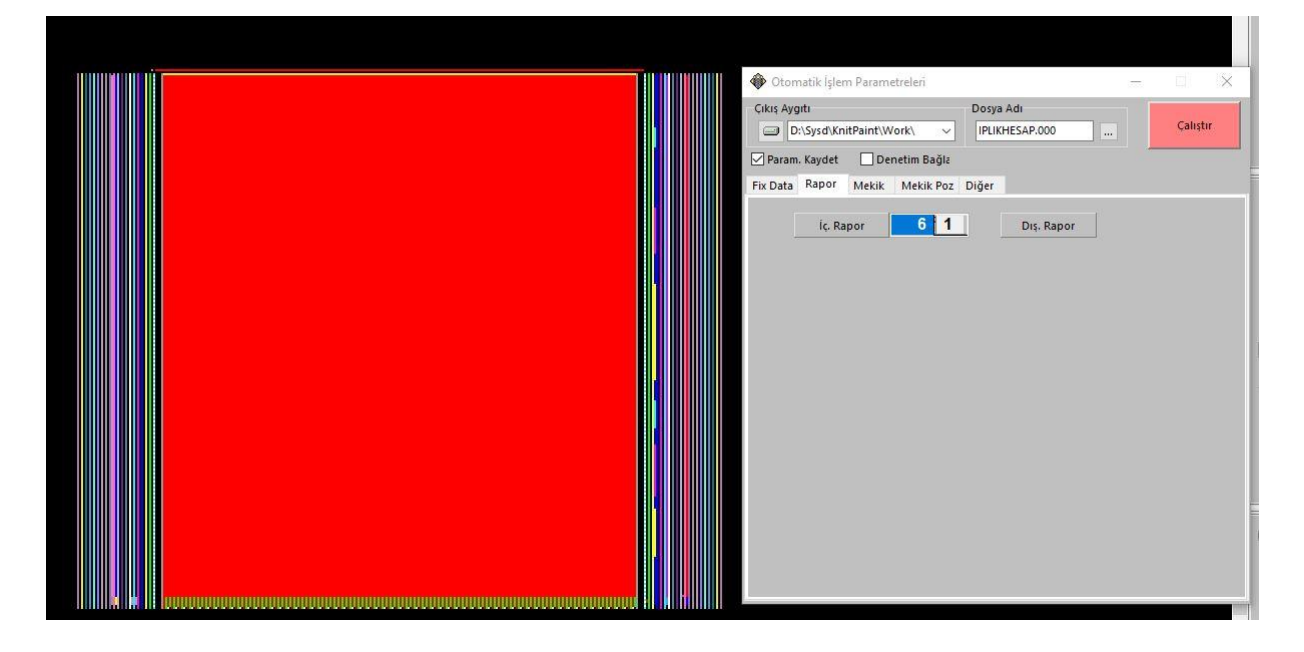

3. Kullanmak istediğimiz mekikleri veriyoruz

| Otomatik İşlem Parametreleri     Otsya Adı     Dosya Adı     Dosya Adı     Dosya Adı     Dosya Adı     PLKHESAP.000     Calıştır     Param. Kaydet Denetim Bağız                                                                                           |
|----------------------------------------------------------------------------------------------------|
| Fix Data         Rapor         Mekik         Mekik Poz         Diğer           İplik No. 3         İplik No. 4         İplik No. 5           1st         30000000         1st         50000000           00000000         1st         00000000         1st |
| iplik No. 6                                                                                                    |
|                                                                                                    |
| Mekik Değişimi Geri Al                                                                                                    |

4. Mekik pozisyonlarını uygun bir şekilde veriyoruz

|  | 🚸 Otomatik İşlem I                | Parametreleri                    |                    |                        |                 | □ ×               |
|--|-----------------------------------|----------------------------------|--------------------|------------------------|-----------------|-------------------|
|  | Çıkış Aygıtı                      | Paint\Work\ ∨                    | Dosya Adı          | .000 .                 |                 | Çalıştır          |
|  | Param. Kaydet<br>Fix Data Rapor N | Denetim Bağla<br>Mekik Mekik Poz | Diğer              |                        |                 |                   |
|  | Taşıyıcı Konumu<br>No. L R        | Taşıyıcının Başl<br>Ray Sol      | angıç Ayarı<br>Sağ | Tămũ Tămũ<br>Từr Bilgi | Tümü T<br>Tür E | ümü<br>Silgi Örgü |
|  |                                   | <u>Ω 8 ΙΙ</u>                    |                    | S TÜM                  | DY T            | ŨΜ                |
|  |                                   | Ω 6 ΙΞ                           |                    | N TÜM                  |                 |                   |
|  | 5                                 | <u>Ω</u> 5 <u>I</u> –            |                    | N TÜM                  |                 |                   |
|  | 4                                 | Ω 4 ፲−                           |                    | N TÜM                  |                 |                   |
|  | 3                                 | <u> Ω</u> 3 <u>I</u> –           |                    | N TÜM                  |                 |                   |
|  |                                   |                                  |                    |                        |                 |                   |
|  |                                   | Parça 1 韋                        | Kopyala            |                        |                 | <u>ب</u>          |
|  | Carrier attribute                 |                                  | Dummy mekil        | klerinin aya [         | Mek             | ik kaçırma        |
|  | Atik/C                            | Cekim ip mek.                    |                    | [                      |                 | /anize            |

5. Proses işlemini yapıp Simülasyon ile desende hata olmadığını görüyoruz.

| osya Adı D:\Sysd\KnitPaint\Work\JPLIK                                                |                                                                                                    | HESAP.000                                                        | IESAP.000                    |                              |                  |          |     |
|--------------------------------------------------------------------------------------|----------------------------------------------------------------------------------------------------|------------------------------------------------------------------|------------------------------|------------------------------|------------------|----------|-----|
| odel Adı SVR122-SV 14G                                                               |                                                                                                    |                                                                  | Hız<br>Yüksek 0,20           | Orta                         | 0,20             | Düşük    | 0,2 |
|                                                                                      |                                                                                                    | İplik Değeri Hesaplama                                           | Ayarla                       | ima Opsi                     | yonu             |          |     |
|                                                                                      | Simülasyona Başla                                                                                                    | Örgü Asistanı                                                    | Virt                         | tual displ                   | lay              |          |     |
| Örgü As<br>Versiyo                                                                   | istanı henüz çalıştırılm<br>n : 41                                                                                                    | adı                                                              |                              |                              |                  |          |     |
| Örgü As<br>Versiyo<br>Örgü Sü<br>Toplam<br>Bu simü<br>kullanı<br>Örgü Si:            | istanı henüz çalıştırılm<br>n : 41<br>resi : 3 dak 36 sı<br>Örgü Sırası : 316<br>lasyonun süre hesaplaması<br>lmıştır.<br>mülasyon içinde bulunan i                                                          | adı<br>n<br>ında "Örgü Ayarları"<br>AYAR OPSİYON değerler        | sayfasındaki<br>i D:\Sysd\Kn | Hız de<br>itPaint            | eğerle<br>t\Work | •ri<br>¢ |     |
| Örgü As<br>Versiyo<br>Örgü Sü<br>Toplam<br>Bu simü<br>kullanı<br>Örgü Si:<br>\IPLIKH | istanı henüz çalıştırılm<br>n : 41<br>resi : 3 dak 36 sı<br>Örgü Sırası : 316<br>lasyonun süre hesaplamas.<br>lmıştır.<br>mülasyon içinde bulunan i<br>ESAP.QFD. İçine kaydedile<br>put knitting information | adı<br>n<br>ında "Örgü Ayarları"<br>AYAR OPSİYON değerler<br>di. | sayfasındaki<br>i D:\Sysd\Kn | Hız de<br>itPaint<br>kopyala | eğerle<br>t\Work | eri<br>G | 1   |

6. Örgü asistanı ile detaylı kontrolü yapıyoruz

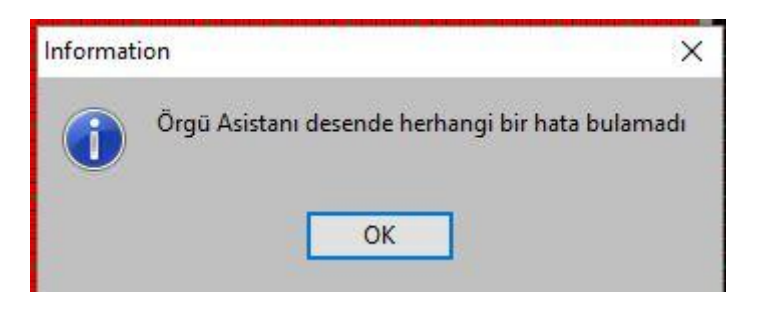

### 7. Knit Adjustment menüsüne giriyoruz

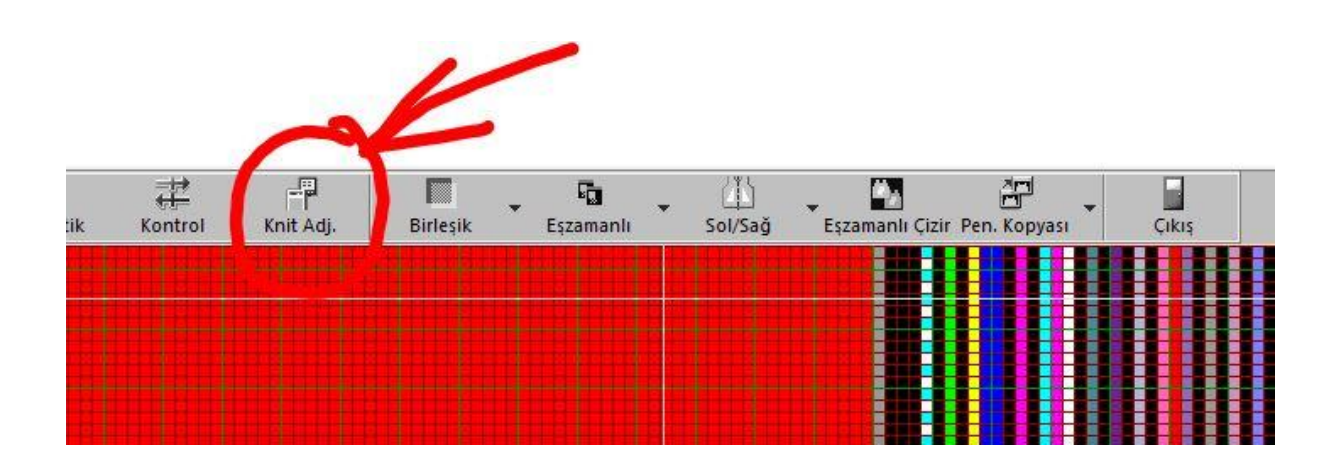

8. Deseni örmek istediğimiz DSCS ilmek boylarını yazıyoruz. İplik Ölçümü menüsünün doğru şekilde kullanılabilmesi için makinenin DSCS modunda çalışması gerekmektedir. Dolayısıyla örgümüzü hangi ilmek boyuyla (milimetre cinsinden) öreceğimizi önceden bilmemiz gerekli.

| 🚽 Yükle Yükle(Sırala)               | Kaydet      | Ayrıntılar(Uz   | ant <del>-</del> |      |          |                                        |   |
|-------------------------------------|-------------|-----------------|------------------|------|----------|----------------------------------------|---|
| iösterilen/kaydedilmiş öğe ayarlama | İlmek       |                 |                  |      |          | 🗹 Bilgiyi gösterme önceliği (sıralama) | G |
| Öğe listesi                         | Tüm İğneler | ~               |                  |      |          |                                        |   |
| Örgü ayarı ile bağlantılı           |             |                 |                  |      |          |                                        |   |
| llmek                               |             |                 |                  |      |          |                                        |   |
| İlmek                               | ALL         | Ö)              | ۵<br>Ö           | A    |          |                                        |   |
| İplik Ayarı                         | 1           | 5,40 5,4        | 5,40             | 5,40 | $\Delta$ |                                        |   |
| ndirme                              | 2           | 6.00 6.0        | 0 6.00           | 6,00 |          |                                        |   |
| Hız                                 | 3           | 5.30 5.3        | 5.30             | 5.30 |          |                                        |   |
| Hız (başlama, hata, H, O, Y)        | 4           | 560 56          | 5 60             | 5.60 | <u> </u> |                                        |   |
| kinci ilmek adım farkı              | 5           | 5.80 5.8        | 5.80             | 5.80 |          |                                        |   |
| İkinci ilmek farkı                  | 6           | 6.00 6.0        | 6.00             | 6.00 |          |                                        |   |
| )tomatik işlem ile bağlantılı       | 7           | 6.20 6.2        | 5 6 20           | 6.20 |          |                                        |   |
| Rapor Tekrarı                       |             | 6 40 6 4        | 0,20             | 6.40 |          |                                        |   |
| Desen Geliştirme                    |             | 0,40 0,4        | 0,40             | 0,40 |          |                                        |   |
| Mekik                               | y           | 0,00 0,0        | 0,00             | 0,00 |          |                                        |   |
| Mekik Konumu                        | 10          | 6,00 6,0        | 6,00             | 6,00 |          |                                        |   |
| DSCS                                |             | 6,00 6,0        | 5,00             | 6,00 |          |                                        |   |
| Kodlayıcı                           | 12          | 6,00 6,0        | 6,00             | 6,00 |          | -                                      |   |
| İlmek Kalıbı                        | 13          | 5,30 5,3        | 5,30             | 5,30 |          |                                        |   |
| İplik Miktarı                       | 14          | 5,40 5,4        | 5,40             | 5,40 |          |                                        |   |
| Örnekleme/Karşılaştırma             | 15          | 6,00 6,0        | 6,00             | 6,00 |          |                                        |   |
| lyaar                               | 16          | 6,00 6,0        | 6,00             | 6,00 |          |                                        |   |
| İlmek Bastırıcı Ayarı               | 17          | 5,60 5,6        | 5,60             | 5,60 |          |                                        |   |
| Sıralara Bölme Ayarı                | 18          | 6,00 6,0        | 6,00             | 6,00 |          |                                        |   |
| Sıralara Bölme Hızı                 | 19          | 6,00 6,0        | 6,00             | 6,00 |          |                                        |   |
| Otomatik Sıralara Bölme Hızı        | 20          | 6,00 6,0        | 6,00             | 6,00 | <b>v</b> |                                        |   |
| Otomatik Ek Sıralara Bölme.         |             |                 |                  |      |          |                                        |   |
| İlk İlmek Ayarı                     | Devar       | nlı giriş şekli |                  |      |          |                                        |   |
| İkinci ilmek ayarı                  |             |                 |                  |      |          |                                        |   |
| Vuruş Ayarı                         |             |                 |                  |      |          |                                        |   |
| Kumaş kabarması                     |             |                 |                  |      |          |                                        |   |
| İplik gönderici ayarı               |             |                 |                  |      |          |                                        |   |
| Örgü yavaşlatıldı                   |             |                 |                  |      |          |                                        |   |
|                                     |             |                 |                  |      |          |                                        |   |
|                                     |             |                 |                  |      |          |                                        |   |
|                                     |             |                 |                  |      |          |                                        |   |
|                                     |             |                 |                  |      |          |                                        |   |

### 9. Uygun milimetreleri girdiğimizde Kaydet tuşu ile kaydediyoruz.

| iösterilen/kaydedilmiş öğe ayarlamas | İlmek       |              |      |      |      |                                                                                                    | 🗹 Bilgiyi | gösterm <mark>e önceliği (sıralama)</mark> | G |
|--------------------------------------|-------------|--------------|------|------|------|----------------------------------------------------------------------------------------------------|-----------|--------------------------------------------|---|
| Öğe listesi                          | Tüm İğneler | ~            |      |      |      |                                                                                                    |           |                                            |   |
| Örgü ayarı ile bağlantılı            |             |              |      |      |      |                                                                                                    |           |                                            |   |
| lmek                                 |             |              | -51  |      |      |                                                                                                    |           |                                            |   |
| İlmek                                | ALL         | Ö            | A    | Ö    | A    |                                                                                                    |           |                                            |   |
| plik Ayarı                           | 1           | 5,40         | 5,40 | 5,40 | 5,40 | $\Delta$                                                                                                    |           |                                            |   |
| ndirme                               | 2           | 6,00         | 6,00 | 6,00 | 6,00 | $\nabla$                                                                                                    |           |                                            |   |
| Hiz                                  | 3           | 5,30         | 5,30 | 5,30 | 5,30 |                                                                                                    |           |                                            |   |
| Hız (başlama, hata, H, O, Y)         | 4           | 5,60         | 5,60 | 5,60 | 5,60 | <u>^</u>                                                                                                    |           |                                            |   |
| kinci ilmek adım farkı               | 5           | 5.80         | 5.80 | 5.80 | 5.80 |                                                                                                    |           |                                            |   |
| kinci ilmek farkı                    | 6           | 6.00         | 6.00 | 6.00 | 6.00 |                                                                                                    |           |                                            |   |
| tomatik işlem ile bağlantılı         | 7           | 6.20         | 6.20 | 6.20 | 6.20 |                                                                                                    |           |                                            |   |
| Rapor Tekrarı                        | 0           | 6.40         | 6.40 | 6.40 | 6.40 |                                                                                                    |           |                                            |   |
| Desen Geliştirme                     |             | 6,40         | 6,40 | 6,40 | 6.60 |                                                                                                    |           |                                            |   |
| Mekik                                | 9           | 0,00         | 0,00 | 0,00 | 0,00 |                                                                                                    |           |                                            |   |
| Mekik Konumu                         | 10          | 6,00         | 6,00 | 6,00 | 6,00 |                                                                                                    |           |                                            |   |
| ISCS                                 | 11          | 6,00         | 6,00 | 6,00 | 6,00 |                                                                                                    |           |                                            |   |
| Kodlayıcı                            | 12          | 6,00         | 6,00 | 6,00 | 6,00 |                                                                                                    |           |                                            |   |
| İlmek Kalıbı                         | 13          | 5,30         | 5,30 | 5,30 | 5,30 |                                                                                                    |           |                                            |   |
| plik Miktarı                         | 14          | 5,40         | 5,40 | 5,40 | 5,40 |                                                                                                    |           |                                            |   |
| Örnekleme/Karşılaştırma              | 15          | 6,00         | 6,00 | 6,00 | 6,00 |                                                                                                    |           |                                            |   |
| iyaar                                | 16          | 6,00         | 6,00 | 6,00 | 6,00 |                                                                                                    |           |                                            |   |
| lmek Bastırıcı Ayarı                 | 17          | 5,60         | 5,60 | 5,60 | 5,60 |                                                                                                    |           |                                            |   |
| Sıralara Bölme Ayarı                 | 18          | 6,00         | 6,00 | 6,00 | 6,00 |                                                                                                    |           |                                            |   |
| Sıralara Bölme Hızı                  | 19          | 6,00         | 6,00 | 6,00 | 6,00 |                                                                                                    |           |                                            |   |
| Otomatik Sıralara Bölme Hızı         | 20          | 6,00         | 6,00 | 6,00 | 6,00 | <b>v</b>                                                                                                    |           |                                            |   |
| Otomatik Ek Sıralara Bölme.          |             |              |      |      |      | and the second second se |           |                                            |   |
| İlk İlmek Ayarı                      | Devan       | nlı giriş şe | kli  |      |      |                                                                                                    |           |                                            |   |
| kinci ilmek ayan                     |             |              |      |      |      |                                                                                                    |           |                                            |   |
| Vuruş Ayarı                          |             |              |      |      |      |                                                                                                    |           |                                            |   |
| Kumaş kabarması                      |             |              |      |      |      |                                                                                                    |           |                                            |   |
| plik gönderici ayarı                 |             |              |      |      |      |                                                                                                    |           |                                            |   |
| Örgü yavaşlatıldı                    |             |              |      |      |      |                                                                                                    |           |                                            |   |
| 22265 020                            |             |              |      |      |      |                                                                                                    |           |                                            |   |
|                                      |             |              |      |      |      |                                                                                                    |           |                                            |   |
|                                      |             |              |      |      |      |                                                                                                    |           |                                            |   |

9. Kaydedilen değerler ekranda görüntülenir.

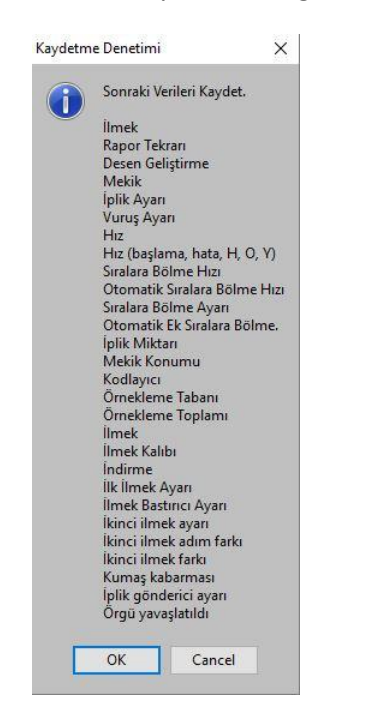

10. Dosya ismi de ekranda görülür. Burada .999 uzantılı bir dosya oluşturulur.

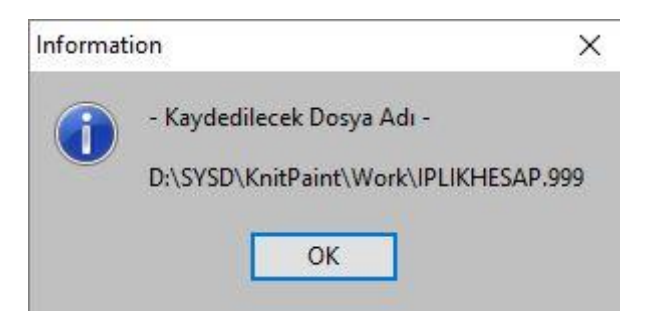

# 11. Edit – İplik Değeri Hesaplama Menüsüne giriniz

| 🚰 Örgü Ayarı SVR122-SV14 [D:\SYSD\KnitPaint\Work\IPLIKHESAP]                                                                  | ×                                       | ^                           |
|----------------------------------------------------------------------------------------------------|-----------------------------------------|-----------------------------|
| 🖂 Yükle Yükle(Sırala) 🔲 Kavdet Avrıntılar(Uzantı                                                                              |                                         |                             |
|                                                                                                    |                                         | 🖉 🖉 मारा                    |
| Gösterilen/kaydedilmiş öğe ayarlama: Ilmek 🖂 Bilgiyi gö                                                                       | stern Düzenle                           | × mmm 24                    |
| Öğe listesi Tüm löneler Y                                                                                                    | Örme Düzenleme Düzenle Intarsia, Jakar  | Tum                         |
| Örgü ayarı ile bağlantılı                                                                                                    |                                         |                             |
| Ilmek                                                                                                    | Yazı Tipi Renk Tablosu Gir/Yükle        |                             |
|                                                                                                    | Alan Çerçevesi Alanı Denetle            | PAC                         |
| Indirme 2 6.00 6.00 5.00 V                                                                                                    | Curve Rengi Denetie                     | EDIT HAVE                   |
| Hiz Orgū Simūlasyon – 🗆 🗙                                                                                                    | Cerçeve Donuşturme labiosu              |                             |
| Hiz (bas                                                                                                    | Dassala Dassa                           | 1 1                         |
| kinci iln Referans                                                                                                    | Taminlana Canada adda adda              | A CI                        |
| Otomatil Yüksek 0,20 Orta 0,20 Düsük 0,20                                                                                     | Participate Divisional                  |                             |
| Rapor Ti NORMAL MEKIK ÇIKIŞ AVARLARI çıktısı                                                                                  | lacultinaji Duzenie                     |                             |
| Desen G<br>İplik Değeri Hesaplama Ayarlama Opsiyonu                                                                           |                                         | 7.3 -1                      |
| Mekik K Simülasyona Başla Örgü Asistanı Virtual display                                                                       |                                         |                             |
| DSCS Örgü Simülasyonu Sonucu                                                                                                  |                                         |                             |
| Kodlayic Imak Ka Rata Bulunamada                                                                                              |                                         |                             |
| íplik Mik                                                                                                    |                                         | ≥4+3 <sup></sup>            |
| Örnekle Örgü Süresi : 3 dak 36 sn                                                                                             |                                         |                             |
| Ayaar Toplam Örgü Sırası : 316                                                                                                |                                         |                             |
| Sıralara kullanılmıştır.                                                                                                    |                                         |                             |
| Sıralara   Orgü Simülasyon içinde bulunan AYAR OPSIYON değerleri D:\Sysd\KnitPaint\Work<br>\IPLIKHESAP.OFD. İçine kavdedildi. |                                         |                             |
| Otomati                                                                                                    |                                         |                             |
| Utomati<br> lk.limek                                                                                                    |                                         |                             |
| lkinci iln                                                                                                    |                                         |                             |
| Vuruş A Output knitting information Birlikte kopyala                                                                          |                                         | $\Theta \rightarrow \Theta$ |
| kumaş i 🔐 A: 🗸 🖓 🔐 Mekik Çıkışı Değerleri (*.666)                                                                             |                                         | 2020                        |
| Örgü ya                                                                                                    |                                         | × 32.0 ▼                    |
|                                                                                                    |                                         | BAE                         |
|                                                                                                    |                                         |                             |
|                                                                                                    |                                         |                             |
| Öraŭ Benzetim                                                                                                    |                                         | · 15 3 0                    |
|                                                                                                    |                                         | , 17/1                      |
| 📉 🗙 🔁 🛼 💑 💑 🏹 👫 1 12 22 🗿 19 29 39 🖓 🚵 🏅 19 29 3                                                                              | e 🚹 🌛 🛸 🐝 👫 🖬 🔥 🔷 5 🥅 🕇                 | 1 1 1                       |
| 13 14 15 16 17 18 19 20 21 22 23 24 25 26 27 28 29 30 31 32 3                                                                 | 3 34 35 36 37 38 39 40 41               |                             |
| :Menu 🛆 Asistan                                                                                                    | 📄 Makro 👻 🖳 Deseni seçiniz 🔬 Gezgin 🛛 🛣 | WG Rengi 🖉 Measure          |
| Denet. Ayarlat Denet. Kon.                                                                                                    | SVR122-SV Otom. Yedek KAPALI Re         | nk: 1 X: 630, Y: 570        |

## 12. Aşağıdaki menüyü göreceksiniz

| Iplik Değeri   Başvuru iplik   Taşıyıcı Bilg.   Dosya Adı   QFD     Loop length   QFD     Iimek, 2. limek Farkı   Dosya Adı     FTape Verisi | Makine : SVR122-SV14<br>Gross weight | ×                     |  |
|----------------------------------------------------------------------------------------------------|--------------------------------------|-----------------------|--|
|                                                                                                    |                                      | Çalıştır <b>İptal</b> |  |

## 13. Önce QFD kısmına giriniz. Burada bilgisayar sizden Deseninizi seçmenizi isteyecek

| İplik Değeri                                        | - 10                 |      |
|-----------------------------------------------------|----------------------|------|
| Başvuru İplik                                       |                      |      |
| Taşıyıcı Bilg,<br>Dosya Adı<br>QFD                  | Makine : SVR122-SV14 |      |
| Loop length v<br>İlmek, 2. İlmek Farkı<br>Dosya Adı | Gross weight         |      |
| FTape Veri                                          | si                   |      |
|                                                     |                      |      |
|                                                     |                      |      |
|                                                     | Calistir             | ptal |

14. Desenin üzerine dokunun. Otomatik olarak alana alınacak

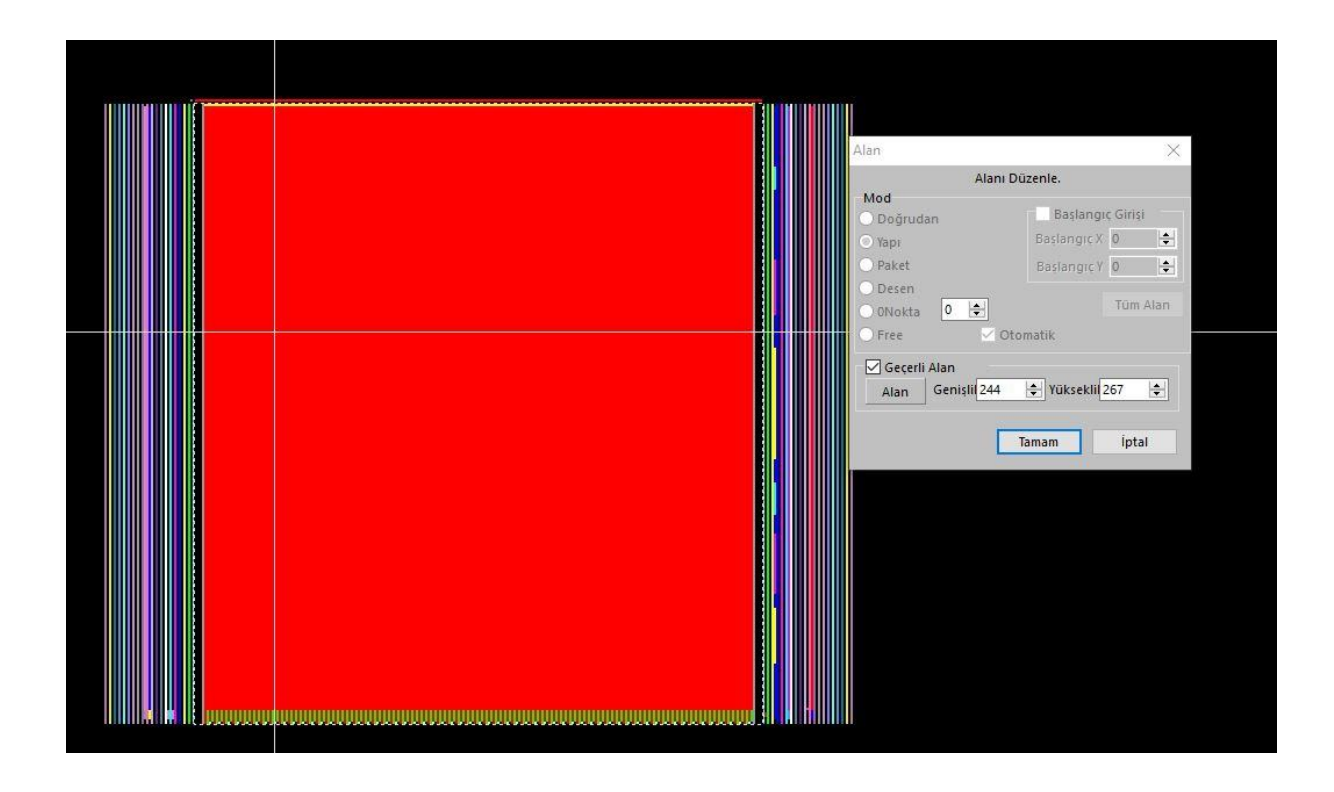

15. Daha sonra QFD dosyanızı seçiniz.

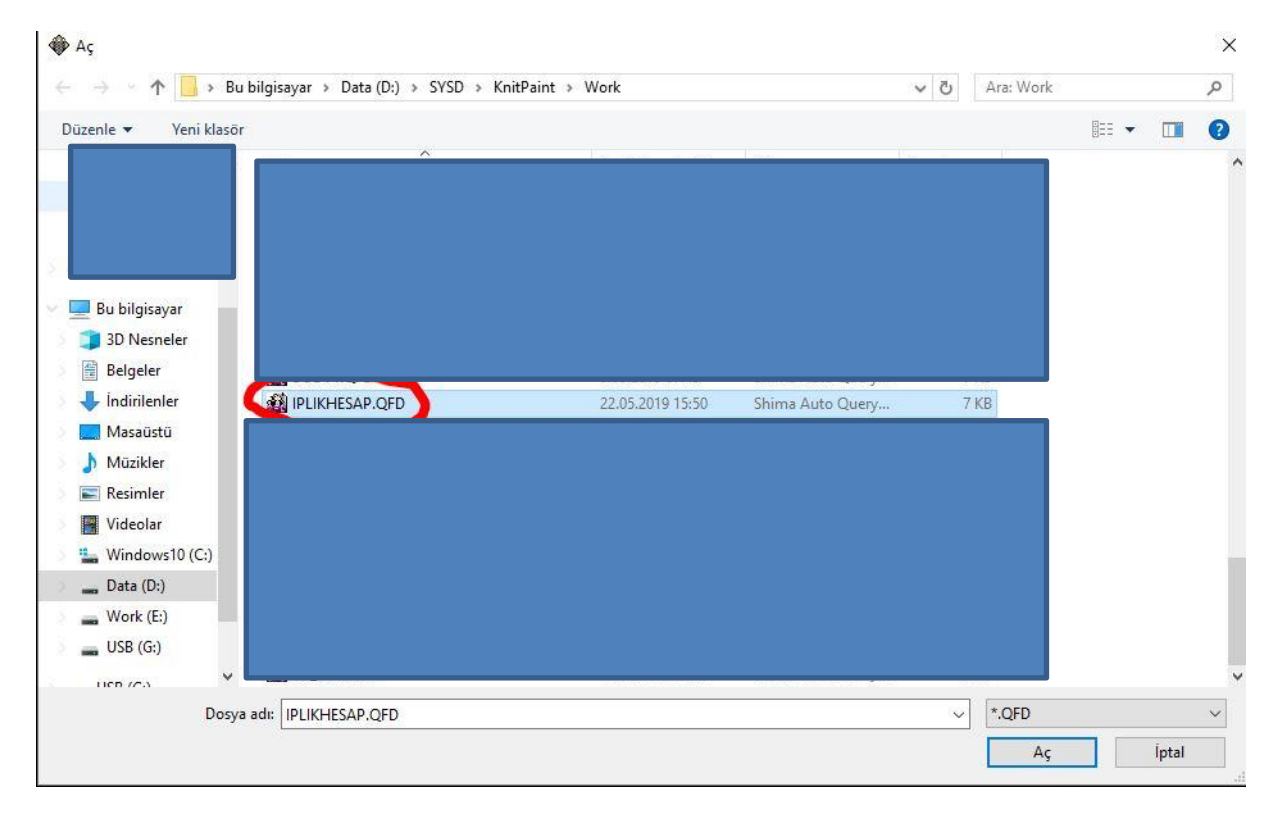

16. Eğer .999 dosyası ile .QFD dosyası aynı klasörde ise, .999 dosyası otomatik olarak yüklenir.

| Informat | ation                                                                                                    | ×    |
|----------|----------------------------------------------------------------------------------------------------|------|
| 1        | Following data with the same name as QFD file or the only data within the folder is loa<br>IPLIKHESAP.999 | ded. |
|          | ОК                                                                                                    |      |

17. Eğer .999 dosyası farklı bir klasörde ise, Ftape Verisi butonu ile bu dosyayı seçebilirsiniz.

| İplik Değeri                                                                                 |                      |                       |
|----------------------------------------------------------------------------------------------|----------------------|-----------------------|
| Başvuru İplik                                                                                |                      |                       |
| Taşıyıcı Bilg.<br>Dosya Adı<br>D:\SYSD\KnitPaint\Work\IPLIKHESAP.QFD<br>QFD                  | Makine : SVR122-SV14 |                       |
| Loop length v<br>limek, 2. limek Farkı<br>Dosya Adı<br>D:\SYSD\KnitPaint\Work\IPLIKHESAP.999 | Gross weight         |                       |
| FTape Verisi                                                                                 |                      |                       |
|                                                                                              |                      |                       |
|                                                                                              |                      |                       |
|                                                                                              |                      | Çalıştır <b>İpt</b> a |

18. Son aşamada iplik değerlerini giriyoruz.

İplik tiplerinin farklı olduğunu belirtmek için solda A,B,C,D gibi değişik seçenekler seçiyoruz.

- a. İplik Türü olarak Nm olarak numaralandırılan ipliklerde (Genel olarak Yün, Pamuk Akrilik, Yün Akrilik, Fantezi iplikler vs) Tür kısmında "Yün Sayımı" seçiyoruz ve iplik numarasını örneğin 2 / 30 şeklinde yazıyoruz. <u>Ends</u> kısmında mekiğe kaç kat iplik bağlıyorsak onu yazıyoruz
- İplik Türü Ne olarak numaralandırılan ipliklerde (Genel olarak %100 Pamuk), Tür kısmında "Pamuk Sayımı" seçiyoruz ve iplik numarasını örneğin 30 / 2 şeklinde yazıyoruz.
   <u>Ends</u> kısmında mekiğe kaç kat iplik bağlıyorsak onu yazıyoruz

| İplik Değeri                                                                                                    |                                                                |                                                                                               |                                             | -                                   |                 |
|----------------------------------------------------------------------------------------------------|----------------------------------------------------------------|-----------------------------------------------------------------------------------------------|---------------------------------------------|-------------------------------------|-----------------|
| Başvuru İplik                                                                                                    |                                                                |                                                                                               |                                             |                                     |                 |
| Sol Taşıyıcı<br>No.waste Color Tür                                                                                                    | yarn count end                                                 | ls No. waste Color                                                                            | Sağ Taşıyıcı<br>Tür                         | yarn cour                           | nt ends         |
| 7                                                                                                    | / <b>x</b>                                                     | 7                                                                                             | ~ 1                                         | 1                                   | x               |
| 6 🗆 D 🗸 🗖 Pamuk Sayım 🗸 30,0                                                                                                    | 00 / 2,00 x 2                                                  | 6                                                                                             | · · · · · · ][                              | 1                                   | x               |
| 5 C V Pamuk Sayım V 30,0                                                                                                    | 00 / 2,00 x 2                                                  | 5                                                                                             | ~                                           | 1                                   | x               |
| 4 🗌 🖪 🗸 📕 Pamuk Sayım 🗸 🖪 30,0                                                                                                    | 00 / 2,00 x 2                                                  | 4                                                                                             | × I                                         | 1                                   | x               |
| 3 🗌 A 💛 Pamuk Sayım 🗸 30,0                                                                                                    | 00 / 2,00 x 2                                                  | 3                                                                                             | ~                                           | /                                   | ×               |
| 2 .                                                                                                    | / X                                                            | 2 .                                                                                           | · · · · ·                                   | 1                                   | x               |
| 1. •                                                                                                    | / X                                                            |                                                                                               | ~                                           | 1                                   | x               |
|                                                                                                    |                                                                | ALL ~                                                                                         | ~                                           | 1                                   | x               |
| аунст Numarasına Göre İplik Değer<br>Таşтунст по. 3 ColorA<br>Таşтунст по. 4 ColorB<br>Таşтунст по. 5 ColorC<br>Таşтунст по. 6 ColorD | ri<br>Uzunluk<br>Uzunluk<br>Uzunluk<br>Uzunluk<br>Uzunluk      | 98.553m Ağırlık<br>175.772m Ağırlık<br>68.440m Ağırlık<br>32.851m Ağırlık                     | 7.76g<br>13.84g<br>5.38g<br>2.58g           |                                     |                 |
| rn amount for each color<br>Toplam İplik Değeri<br>ColorA<br>ColorB<br>ColorC<br>ColorD                                               | Uzunluk<br>Uzunluk<br>Uzunluk<br>Uzunluk<br>Uzunluk<br>Uzunluk | 375.616m Ağırlık<br>98.553m Ağırlık<br>175.772m Ağırlık<br>68.440m Ağırlık<br>32.851m Ağırlık | 29.56g<br>7.76g<br>13.84g<br>5.38g<br>2.58g | 26.25%<br>46.82%<br>18.20%<br>8.73% | 1.1.1.1.1.1.1.1 |
| rn amount in each color<br>ColorA<br>Taşıyıcı no. 3                                                                                   | Uzun Luk<br>Uzun Luk                                           | 98.553m Ağırlık<br>98.553m Ağırlık                                                            | 7.76g<br>7.76g                              | 100.00%                             |                 |
| ColorB<br>Taşıyıcı no. 4                                                                                                    | Uzunluk<br>Uzunluk                                             | 175.772m Ağırlık<br>175.772m Ağırlık                                                          | 13.84g<br>13.84g                            | 100.00%                             |                 |
| ColorC<br>Taşıyıcı no. 5                                                                                                    | Uzunluk<br>Uzunluk                                             | 68.440m Ağırlık<br>68.440m Ağırlık                                                            | 5.38g<br>5.38g                              | 100.00%                             |                 |
| ColorD<br>Taşıyıcı no. 6                                                                                                    | Uzunluk<br>Uzunluk                                             | 32.851m Ağırlık<br>32.851m Ağırlık                                                            | 2.58g<br>2.58g                              | 100.00%                             |                 |
|                                                                                                    |                                                                |                                                                                               | Kaydet                                      | Calistir                            | ] ipta          |

- Çalıştır tuşuna bastığımızda her ipliğe göre iplik gramajları ve yüzdeleri ayrı ayrı görebiliriz.
   Eğer burada gördüğümüz rakamlar anlamsız derecede büyük kilolarda çıkıyorsa iplik tipi seçimi (pamuk yün) veya numaralama yöntemi (30/2 2/30) kısımlarında bir hata vardır.
- 20. Sentetik ipliklerde Denye veya Tex seçilerek işlem yapılır.

TETAŞ TEKNİK SERVİS